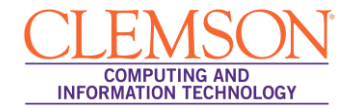

## Mac OSX Installer

esduroam

## 1. Launch the **eduroam.pkg**.

2. The Clemson University Wireless Installer will open.

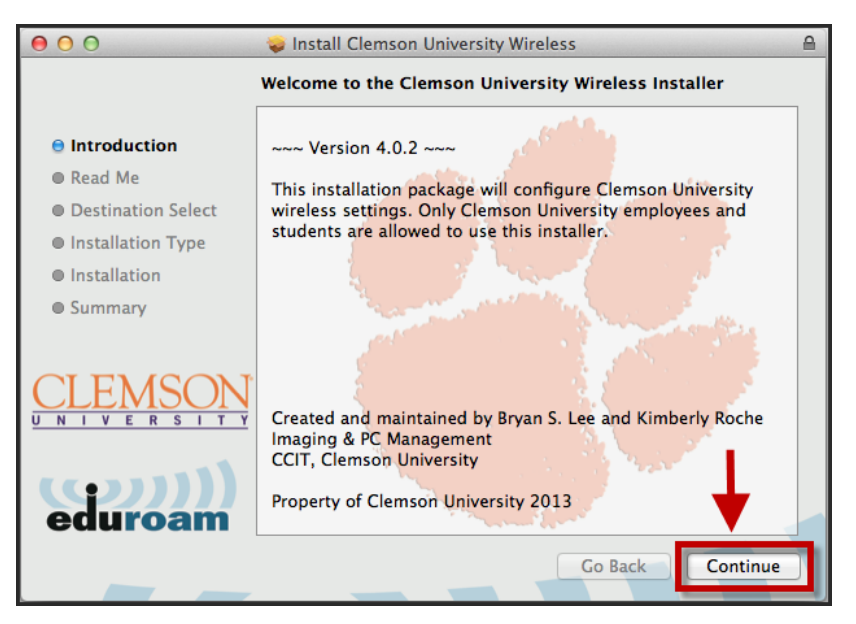

3. Click **Continue**.

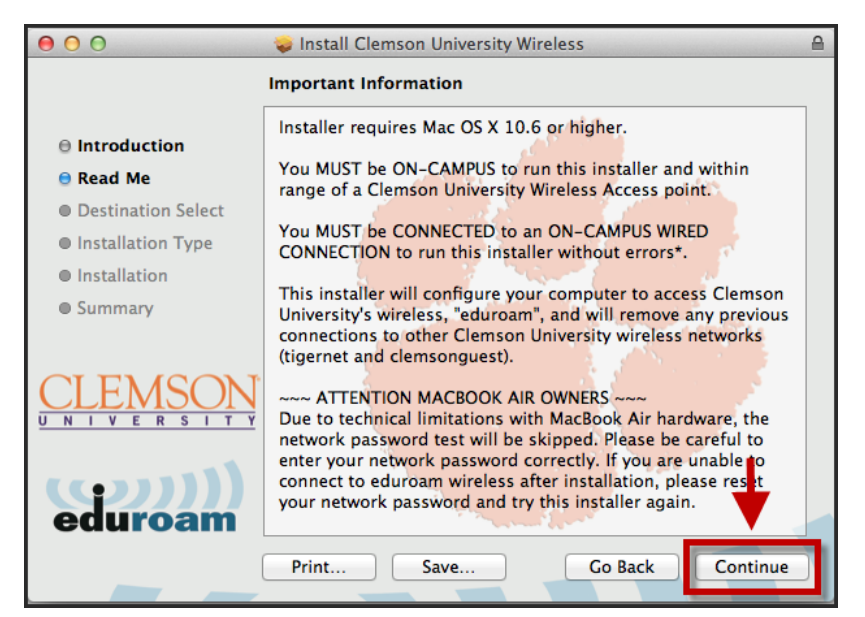

4. Click Continue.

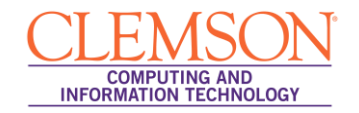

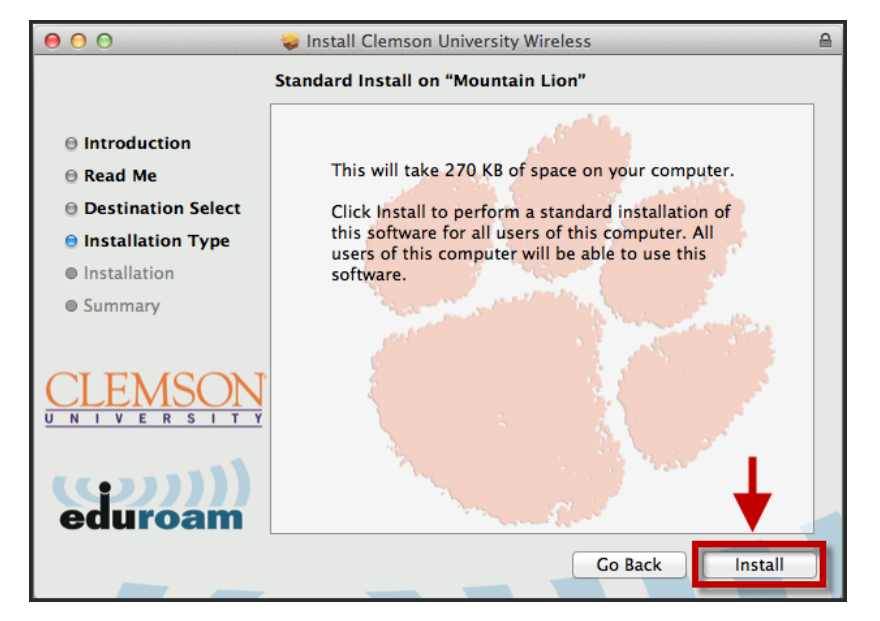

5. Click Install.

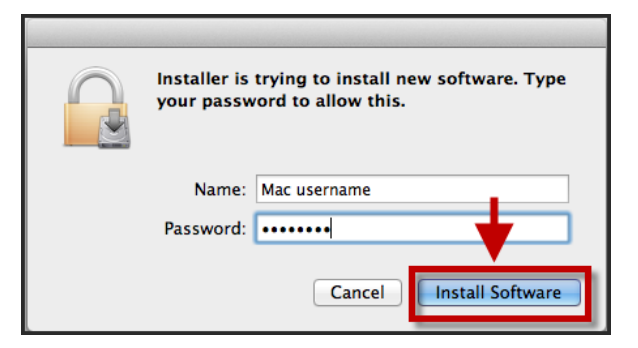

- 6. Enter your **Mac username** and **Password**.
- 7. Then click Install Software.

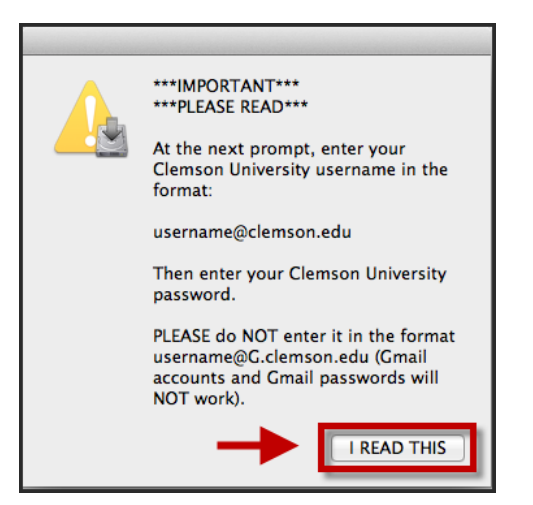

- 8. A pop-up window will display. Please read the information in the window.
- 9. Then click **I READ THIS**.

|  | Enter a name and password for network<br>"eduroam" |
|--|----------------------------------------------------|
|  | Account Name:                                      |
|  | username@clemson.edu                               |
|  | Password:                                          |
|  | ·····                                              |
|  | Remember this information                          |
|  | Cancel                                             |

10. When prompted, login to the eduroam network with your username@clemson.edu and password.

**NOTE:** Do <u>NOT</u> enter it in the format of a Gmail address. (i.e. username@g.clemson.edu) This will NOT work.

11. Click **OK**.

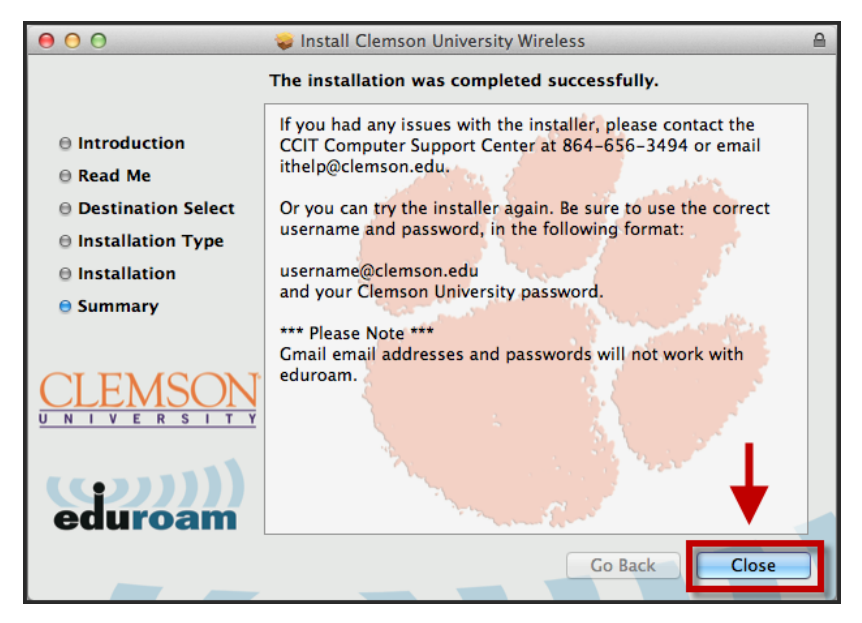

- 12. You should now be connected to eduroam.
- 13. Click **Close** to exit the installer's.